Sign in to Google Calendar at <u>http://email.ucsc.edu</u> with your CruzID and Blue password. You'll see your calendar weekly view.

# **31** Calendar: Advanced Features Set up reminders, sharing, secondary calendars, and more!

## Set up event reminders

By default, you receive an email and a pop-up reminder 10 minutes before each event on your calendar. To change your default reminder settings, follow these steps:

1.Open Google Calendar.

2.In the **My calendars** section, click the down arrow that appears when you hover over your calendar, and select **Notifications** from the drop-down.

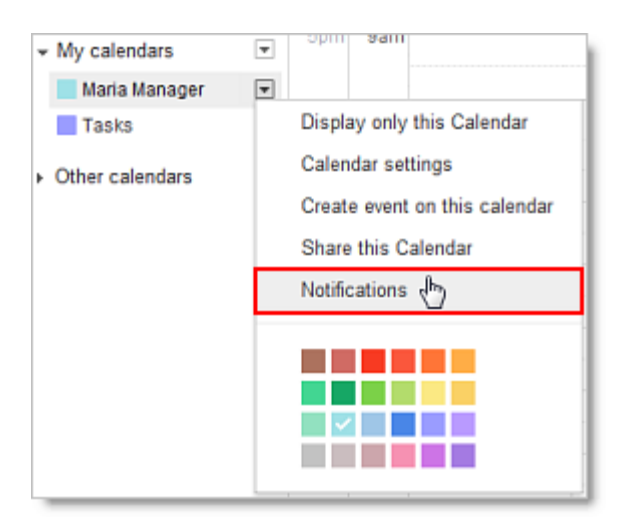

3.In the **Event reminders** section, select either **Email** or **Pop-up** from the drop-down.

| Maria Manager Details                                                      |                           |                                                                    |  |  |  |  |  |  |  |
|----------------------------------------------------------------------------|---------------------------|--------------------------------------------------------------------|--|--|--|--|--|--|--|
| Calendar Details Share thi                                                 | s Calendar Notifications  |                                                                    |  |  |  |  |  |  |  |
| « Back to calendar Save                                                    | Cancel                    |                                                                    |  |  |  |  |  |  |  |
| Event reminders:<br>Unless otherwise specified<br>by the individual event. | By default, remind me via | Email I 10 minutes before each event remove<br>Email der<br>Pop-up |  |  |  |  |  |  |  |

4. Enter the corresponding reminder time (between one minute and four weeks).

5.Optionally, click **Add a reminder** to create a new reminder or **remove** to delete an existing reminder.

6.Click Save.

# Set up event notifications

By default, you receive an email message when someone invites you to a new event, changes or cancels an existing event, or responds to an event. To change your default notification settings, follow these steps:

### 1. Open Google Calendar.

2.In the **My calendars** section, click the down arrow that appears when you hover over your calendar, and select **Notifications** from the drop-down.

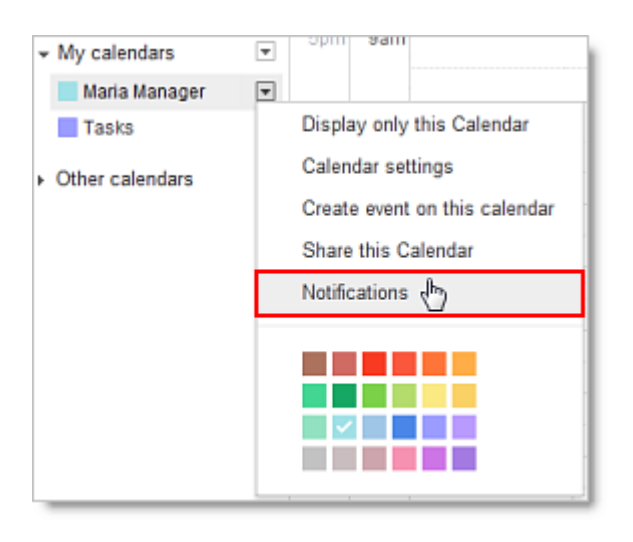

3.In the **Choose how you would like to be notified** section, select the **Email** check box for each type of notification you'd like to receive.

| Calendar Details Share this Ca                                             | alendar Notifications                                                                                                    |       |          |  |  |
|----------------------------------------------------------------------------|----------------------------------------------------------------------------------------------------|-------|----------|--|--|
| « Back to calendar Save Ca                                                 | ancel                                                                                                    |       |          |  |  |
| Event reminders:<br>Unless otherwise specified by<br>the individual event. | By default, remind me via Email  10 minutes  before each event remove Pop-up  10 minutes  before each event remove Add a reminder |       |          |  |  |
| Choose how you would like to<br>be notified:                               |                                                                                                    | Email | SMS      |  |  |
|                                                                            | New events:<br>Receive a notification when someone sends you an invitation to an event.                                           |       |          |  |  |
|                                                                            | Changed events:<br>Receive a notification when someone sends an update about a changed event.                                     | V     | mail SMS |  |  |
|                                                                            | Canceled events:<br>Receive a notification when someone sends an update about a cancelled event.                                  |       |          |  |  |
|                                                                            | Event responses:<br>Receive a notification when guests respond to an event for which you can see the guest list.                  |       |          |  |  |
|                                                                            | Daily agenda:<br>Receive an email with your agenda every day at 5am in your current time zone.                                    |       |          |  |  |

4.Click Save.

**Note:** If you select the **Daily agenda** option, the emailed agenda won't reflect any event changes made after 5am in your local time zone.

## Share your calendar

By default, your "free/busy" calendar information is shared with everyone in your domain. You can share additional information with everyone or just specific employees, or stop sharing all calendar information.

1. Open Google Calendar.

2.In the **My calendars** section, click the down arrow that appears when you hover over your calendar, and then select **Share this calendar**.

| ✓ My calendars                              | •                             |   |
|---------------------------------------------|-------------------------------|---|
| Maria Manager                               | ▼ 4pm 1pm                     | J |
| Tasks                                       | Display only this Calendar    |   |
|                                             | Calendar settings             | 1 |
| Other calendars     Add a coworker's calend | Create event on this calendar |   |
| US Holidays                                 | Share this Calendar           |   |
|                                             | Notifications                 | l |
|                                             |                               |   |

3.Select the sharing options you want to use for your calendar.4.Click Save.

## View another person's calendar

You are able to view and subscribe to another person's calendar in the UCSC domain unless that person has set their calendar to private.

1.Open Google Calendar.

2.In the **Other calendars** list on the left, type a person's name (will auto-fill if the person is in your email contacts list) or full UCSC email address in the **Add a coworker's calendar** field. In the list that appears, click the person whose calendar you want to add.

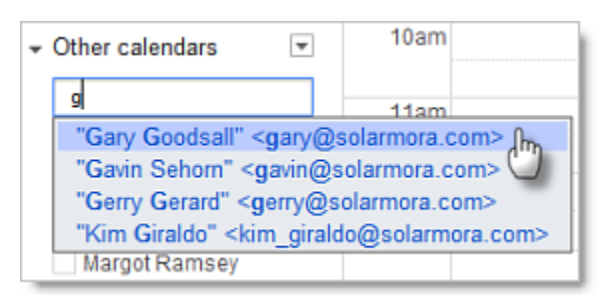

3.If the person has decided to make their calendar private, you'll see a page on which you can send a request to the person. Edit the default message if you like, and then click **Send Invite**.

Tip: To hide or show the person's events on your calendar, click the calendar in your list.

## Create a secondary calendar

There are many reasons you might want to create and share secondary calendars. For example, you can set up a calendar for your work group or team to share. Each calendar you create appears in your list under **My Calendars**.

1. Click the small down arrow next to My calendars and select Create new calendar.

| <ul> <li>My calendars</li> <li>Maria Manager</li> </ul> | Create new calendar 🖑 |  |  |  |
|---------------------------------------------------------|-----------------------|--|--|--|
| Tasks                                                   | Settings              |  |  |  |
| - Other calendars                                       |                       |  |  |  |

- 2. Enter a name for your calendar in the **Calendar Name** field.
- 3. If desired, enter the description, location, and time zone in the appropriate fields.
- 4. If you want to share your new calendar with the public or with everyone within your organization, click the **Share this calendar with others** box, and then click either the public or organization box.
- If you want to share the calendar with a specific person, enter his or her email address in the **Person** field and select the appropriate permission from the **Permission Settings** drop-down. Repeat for each additional person you want to add.
- 6. Click Create Calendar.
- Secondary calendars can be used to share with others in your group or with the UCSC campus. People at UCSC can subscribe to your secondary calendar (if you decide to share it) and easily view important campus events. More information: http://its.ucsc.edu/google/calendar-faqs.html
- Send the calendar's email address to people you want to subscribe to it. The calendar's email address is found in Calendar settings > Calendar Details in the Calendar Address section.

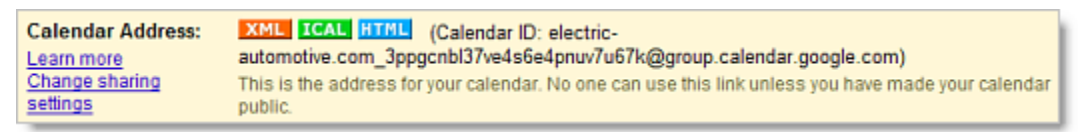

9. Google secondary calendars can also be used in the campus Web Content Management System (WCMS). More information: <u>http://webprogram.ucsc.edu/wcms-help/</u>

# Add a note to the invitation response

If you want to add a note to your response to an event, go to the event details page. You can do this by:

- 1. Clicking the actual event name (such as Team Meeting)
- 2. Double-clicking anywhere on the event
- 3. Clicking anywhere on the event, and then clicking More details in the pop-up

On the event details page, you can add your note to the **Going?** section near the top of the screen, and click **Save**. Because not all people choose to get notifications about event responses, you may also want to email the meeting owner with any important messages.

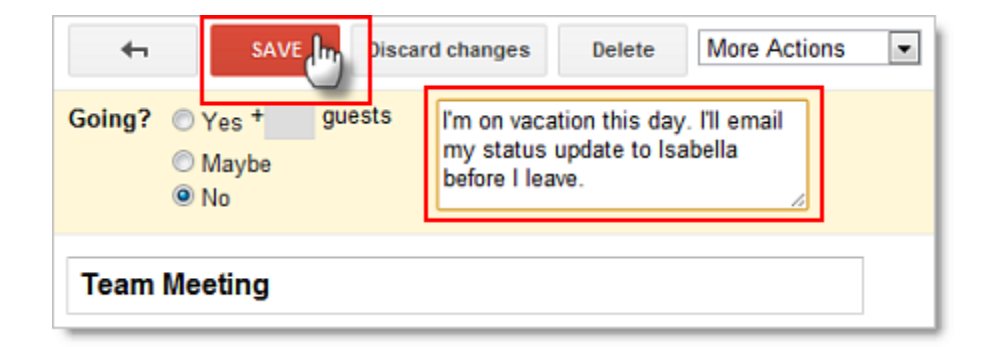

### See meeting status at a glance (invitation, accepted, declined)

You can quickly view your meeting status without going into the event details page.

#### **Event invitations**

Event invitations to which you haven't yet responded have a reply arrow before the meeting time.

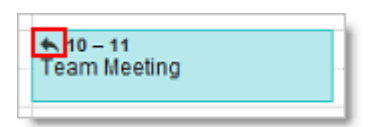

#### Events with a "Maybe" response

Event invitations to which you've responded "Maybe" have a question mark before the meeting time.

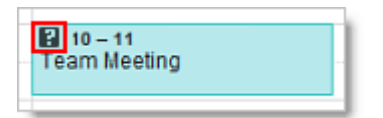

#### **Accepted events**

Accepted events don't have a question mark.

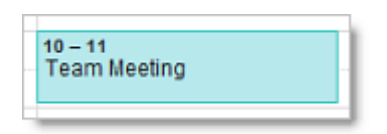

#### **Declined event**

Declined events are dimmed, and the event title has a strike through it.

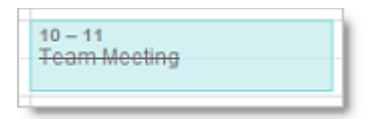

#### Other Calendar icons explained

When you hover your mouse over Calendar events, you might notice other icons at the top of the event. Below is a list of the icons you will see and a description of what each icon represents.

- Dne or more reminders set for the event
- One or more individuals invited to the event
- Private event
- Recurring or repeating event
- A single event moved from a recurring or repeating event

# Specify the event time zone

If you travel a lot, it can be a headache to schedule meetings in different time zones. With Google Calendar, you can easily specify the time zone for a given event.

Events will appear on your calendar according to your current time zone, and when you change to your destination time zone, they'll be in the right place.

1. Just click the **Time zone** link to the right of the date and time fields on the event details page.

| 4                                                                                                    | SAVE | Discard |  |  |  |  |  |
|----------------------------------------------------------------------------------------------------|------|---------|--|--|--|--|--|
| Client dinner in Paris                                                                                                  |      |         |  |  |  |  |  |
| 11/9/2011         2:00pm         to         3:00pm         11/9/2011         Time_zone           All day         Repeat |      |         |  |  |  |  |  |

2. Next, specify the event time zone in the pop-up. If you want, you can even set up events that start in one time zone and end in another, ideal for those of you with managers who fly often.

| Use separate start and end time zones | × |
|---------------------------------------|---|
|                                       |   |
| France                                | · |
| (GMT+01:00) Paris                     | , |

3. Click Done.

### Show an additional time zone

If you work with colleagues or clients in multiple time zones, scheduling meetings can sometimes be confusing. To make your job easier, on your calendar, you can display another time zone in addition to your current time zone.

Here's how:

- 1. Select **Settings** from the **Settings** gear 🔯 drop-down in the upper right corner of your screen.
- 2. On the General tab, click Show an additional time zone.

| Calendar Settings              |                                                      |  |  |  |  |  |  |
|--------------------------------|------------------------------------------------------|--|--|--|--|--|--|
| General Calendars Mobile S     | etup Labs                                            |  |  |  |  |  |  |
| « Back to calendar Save Cancel |                                                      |  |  |  |  |  |  |
| Language:                      | English (US)                                         |  |  |  |  |  |  |
| Country                        | United States                                        |  |  |  |  |  |  |
| country.                       | (choose a different country to see other time zones) |  |  |  |  |  |  |
| Your current time zone:        | (GMT-08:00) Pacific Time  Label: PST                 |  |  |  |  |  |  |
|                                | Display all time zones                               |  |  |  |  |  |  |
|                                | Show an additional time zone                         |  |  |  |  |  |  |

3. Choose a time zone from the **Additional time zone** drop-down. (To see time zones outside your country, check the **Display all time zones**.)

| Calendar Settings                        |                                                                                       |   |  |  |  |  |  |
|------------------------------------------|---------------------------------------------------------------------------------------|---|--|--|--|--|--|
| General <u>Calendars</u> <u>Mobile S</u> | ietup Labs                                                                            |   |  |  |  |  |  |
| « Back to calendar Save Cancel           |                                                                                       |   |  |  |  |  |  |
| Language:                                | English (US)                                                                          |   |  |  |  |  |  |
| Country:                                 | United States<br>(choose a different country to see other time zones)                 | • |  |  |  |  |  |
| Your current time zone:                  | (GMT-08:00) Pacific Time   Label: PST  Additional time zone  (GMT+01:00) Paris  abel: |   |  |  |  |  |  |
|                                          | ☑ Display all time zones                                                              |   |  |  |  |  |  |

- 4. Type a name in the **Label** field.
- 5. Click **Save**. Your calendar will now display both time zones, as in the example below.

| Today | <    | > Ja    | in 8 – 14, 2012                         |
|-------|------|---------|-----------------------------------------|
|       |      | Sun 1/8 | Mon 1/9                                 |
| GMT   | PST  |         |                                         |
| 8pm   | 12pm |         |                                         |
| 9pm   | 1pm  |         |                                         |
| 10pm  | 2pm  |         | 1:30p - 2:30p<br>Reorg<br>brainstorming |

Note: See the Specify the event time zone section above for an easy way to schedule events in another time zone.

## Drag and drop event to change time or day

If you need to change just the event time and/or day (and leave all other event details the same), you can simply left-click on the event and drag it to a new time slot. If your event includes guests, follow the prompt to update them about the changes.

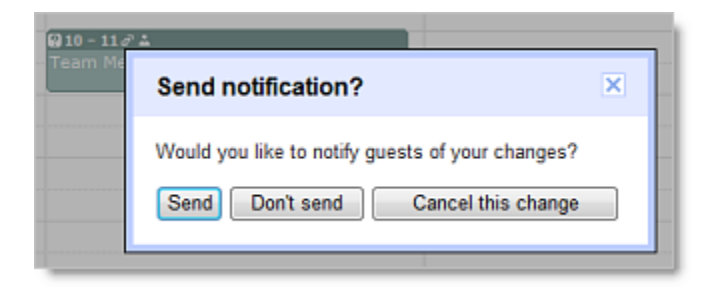

## **Duplicate events**

If you need to create an event with similar details to an existing event, you can save time by duplicating the existing event and changing only the relevant details.

To duplicate an event, go to the event details page for the event that you want to duplicate, and then, in the **More Actions** drop-down list, select **Duplicate Event**. The event details page for the new event will appear.

| Going?   Yes + guests Add a note Change Owner                                                                                                    |
|----------------------------------------------------------------------------------------------------|
| Maybe     Output to Executive Configurate Events     Copy to Maria Manager     Copy to Private Meeting Room     Copy to Executive Conference Room |

### Transfer ownership of an event

If someone else takes over responsibility for an event you created (such as a recurring meeting), you can transfer the ownership of the event. This means that the new person "owns" the event and can make changes to it.

To transfer ownership:

- 1. Open the event you want to transfer from the calendar of the original owner.
- 2. Select Change Owner from the More Actions drop-down menu (next to the Delete button).
- 3. Type the email address of the new owner in the **New Owner** field.
- 4. If desired, customize the email message.
- 5. Click Change Owner.

The new owner will receive a notification email, and he or she should click the included link to accept ownership of the event.

**Note:** Even though the new owner now controls the event, the original owner's name will still appear in the **Created by** field.

# **Calendar Tips & Tricks**

#### Save time with Calendar keyboard shortcuts

You can save time managing your calendar by using keyboard shortcuts.

To enable keyboard shortcuts, select **Settings** from the **Settings** gear drop-down in the upper right corner of your screen.

| Enable keyboard shortcuts: | 0 | Yes | l |
|----------------------------|---|-----|---|
| Learn more                 | 0 | NO  | l |

Once you've enabled keyboard shortcuts, you'll be able to perform common tasks without moving your hands from the keyboard. For example, type "c" to create an event, "e" to see event details, "t" to go to today's date, "p" to go to the previous period, "n" to go to the next period, "s" to go to your Calendar account settings, and much more.

While working in Google Calendar, type "Shift+?" at any time to display a complete list of keyboard shortcuts (keyboard shortcuts must first be enabled).

### Use Tasks in Calendar

Create to-do lists and keep yourself on track by using Tasks in Calendar. To get started, just click **Tasks** under the **My Calendars** section.

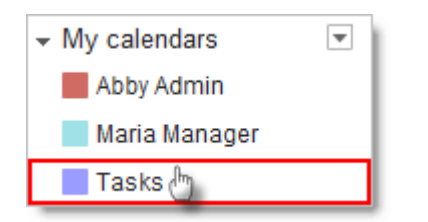

Your Tasks list will display to the right of your calendar.

| Today      | <            | > Jan 9                | 9 – 13, 2012                        |          | Day                    | Week  | Month                  | 5 Days | Agenda                  | More •                                                             | ¢.       |
|------------|--------------|------------------------|-------------------------------------|----------|------------------------|-------|------------------------|--------|-------------------------|--------------------------------------------------------------------|----------|
| GMT        | PST          | Mon 1/9                | Tue 1/10                            | Wed 1/11 | Thu 1/12               | TC Le | Fri 1/13<br>ave for Bu | ien    | Tasks<br>Defau          | i <b>lt List</b><br>nt itineraries<br>1. Jan 9. 2012               | ×        |
| 6pm<br>7pm | 10am<br>11am |                        | ♦ 10 -<br>Team Team<br>Meetin Meeti |          |                        |       |                        |        | Pre<br>Gro<br>We<br>201 | p for the Sm<br>oup meeting<br>d, Jan 11,<br>2 - <u>Related en</u> | ith >    |
| 8pm        | 12pm         |                        |                                     |          |                        |       |                        |        | Scl<br>Thu              | nedule Tokyo<br>, Jan 12, 2012                                     | flight > |
| 9pm        | 1pm          | 1:30p - 2:30p          |                                     |          |                        |       |                        |        | •                       |                                                                    |          |
| 10pm       | 2pm          | Reorg<br>brainstorming |                                     |          | 2p - 3p<br>Weekly Call |       |                        |        | Action                  | is <b>⊳ +</b> [                                                    | Î ;≡•    |

To close your Tasks list, click Tasks under the My Calendars section again.

Alternatively, to *minimize* your Tasks list, click the small arrow between the Calendar vertical scroll bar and your Tasks list. (You can click it again when you want to expand/maximize your Tasks list.)

| Fri 1/13       | Tasks 🛛                                                                              |
|----------------|--------------------------------------------------------------------------------------|
| Leave for Buen | Default List                                                                         |
|                | Print itineraries<br>Mon, Jan 9, 2012                                                |
|                | Prep for the Smith<br>Group meeting<br>Wed, Jan 11,<br>2012 - <u>Related email »</u> |
|                | Schedule Tokyo flight ><br>Thu, Jan 12, 2012                                         |
|                | Ĵ                                                                                    |
|                | Actions► + 前 ≔►                                                                      |

You can create a new task in Calendar the same way you can in Email: just click the + sign at the bottom of the Tasks section. However, the task won't display on the Tasks calendar itself unless you modify it and add a date.

To add a task directly to the Tasks calendar and list:

- 1. Determine the day on which the task should begin, and click in the area directly below the date.
- 2. Click **Task** on the pop-up window.

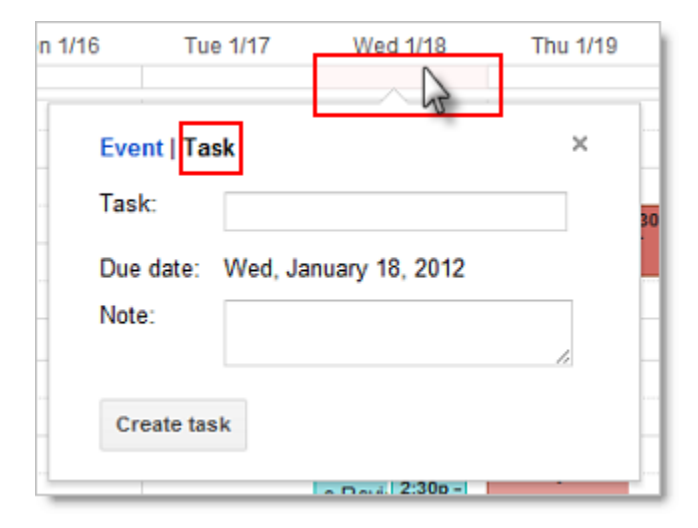

- 3. Give the task a name and include any notes you wish to add.
- 4. Click **Create task**. The task will now appear both on the Tasks calendar and in the Tasks list.

### Add interesting calendars from Google Calendar

Google has a number of useful and interesting calendars--such as international holidays and week numbers--that you can add to your **Other calendars** section for easy viewing.

To add these (and other) calendars to your own account:

- 1. Click the small down arrow to the right of **Other calendars**, and choose **Browse Interesting Calendars** from the drop-down.
- 2. Choose which type of calendar you want to add, and click the corresponding tab: **Holidays**, **Sports**, or **More\***.
- 3. Click **Subscribe** to add specific calendars to your **Other calendars** list.

\*Note: UCSC Resource calendars can be found on the More tab – UCSC Resources

### Add calendars for favorite resources (conference rooms)

If there are certain conference rooms you frequently use, you can add their calendars to your list of **Other calendars** for fast and convenient viewing.

To add these (and other) calendars to your own account:

- 1. Click the small down arrow to the right of **Other calendars**, and choose **Browse Interesting Calendars** from the drop-down.
- 2. Click the More tab, and then click Resources for UCSC.
- 3. To the right of the resource name, click the arrow (>).
- 4. Click **Subscribe** to add specific calendars to your **Other calendars** list.

### Include "Add to my calendar" link in emails

If you want to notify a large group of people about an event but don't want to clutter their calendars with unwanted invitations, you can insert a special link into informational emails. If recipients are interested in the event, they can then click the link to add the event to their own calendars. You should use this method only if tracking attendance isn't important.

To include an Add to my calendar link in emails:

- 1. In your Google Calendar account, create the calendar event as you normally would and save it.
- 2. Open the event details page, and below the **Privacy** options, click **Publish event**.

| Show me as | Available                      | Busy            |                 |
|------------|--------------------------------|-----------------|-----------------|
| Privacy    | Oefault                        | Public          | Private         |
| [          | Learn more at<br>Publish event | bout private vs | s public events |

3. You have two options for inserting the link into your informational email: Option 1 allows you to insert a customizable text link, and Option 2 allows you to insert a Google Calendar button.

#### **Option 1. Copy the URL to make a text link**

Copy the unique URL that appears between the two quotation marks following the href attribute. (Make sure not to copy the quotation marks themselves.) In the following example, you would want to copy the highlighted text.

| Publish event                                                                                                    | ×      |
|----------------------------------------------------------------------------------------------------|--------|
| Coogle Calendar           Put this code on your site so that visitors can easily add this event to their Google Calendar. <a href="http://www.google.com/calendar/hosted/electric-automotive.com/event? action=TEMPLATE&amp;tmeid=cXE4dmJkZDhhcWlzbHRmYjNiOTdrbWdidTQgYWJieS5hZG1pbkBlbGVjQ" target="_blank"><imple: action='TEMPLATE&amp;tmeid=cXE4dmJkZDhhcWlzbHRmYjNiOTdrbWdidTQgYWJieS5hZG1pbkBlbGVjQ"' calendar="" electric-automotive.com="" event?="" hosted="" www.google.com=""><imple: calendar="" ext="" gc_button1_en.gif"="" images="" www.google.com=""></imple:></imple:></a> OK | <[1] > |

#### Option 2. Copy the Google Calendar icon to make an image link

Alternatively, highlight the Google Calendar button by left-clicking your mouse and dragging your mouse across it. Then, type Ctrl+C to copy it.

| Publish event                                                                                                    | × |
|----------------------------------------------------------------------------------------------------|---|
| Put this code on your site so that visitors can easily add this event to their Google Calendar.<br><a href="http://www.google.com/calendar/hosted/electric-automotive.com/event?&lt;br&gt;action=TEMPLATE&amp;tmeid=M3Fha2tnNmJsbDNyaXUzZTByZGhyM3RubWMgYWJieS5hZG1pbkBlbG&lt;br&gt;bQ" target="_blank"><img border="0" src="http://www.google.com/calendar/images/ext/gc_button1_en.gif"/></a> |   |

4. In your Gmail account, begin composing your informational email.

Option 1. Copy the URL to make a text link

If you've chosen Option 1, type the text you want to use for your link (such as *Add this event to my calendar*). Highlight the text, and click the **Link** symbol, as seen in the image. Then, paste the calendar URL into the box below **To what URL should this link go?** and click **OK**.

| Subject                | t Optional team building opportunity                                                                                                    |  |
|------------------------|----------------------------------------------------------------------------------------------------|--|
|                        | Attach a file Insert: Invitation                                                                                                    |  |
| BI                     | U T - ㅠ - 스 - I - ⓒ 대 프 프 프 카 프 프 프 I, « Plain Text Check Spelling -                                                                                       |  |
| Hello Eas              | st Coast Team,                                                                                                    |  |
| I wanted<br>event to y | to let you know about the optional team building opportunity next Thursday afternoon from 2-3. Please add the<br>your calendar by clicking the link below. |  |
| Add this               | event to my calendar                                                                                                    |  |
| Best,                  |                                                                                                    |  |
| Abby Adr<br>Executive  | min<br>9 Administrator                                                                                                    |  |

#### Option 2. Copy the Google Calendar icon to make an image link

If you've chosen Option 2, simply type Ctrl+V to paste the icon into your email.

| Subject                                            | Optional team building opportunity                                                                                     |  |  |
|----------------------------------------------------|----------------------------------------------------------------------------------------------------|--|--|
|                                                    | Attach a file Insert: Invitation                                                                                       |  |  |
| BI                                                 | U T T - 스 - T - ⓒ c=> 注 듣 클 팩 토 홈 홈 ፲x « Plain Text Check Spelling -                                                   |  |  |
| Hello Ea                                           | st Coast Team,                                                                                                    |  |  |
| I wanted                                           | I wanted to let you know about the optional team building opportunity next Thursday afternoon from 2.3. Please add the |  |  |
| event to your calendar by clicking the icon below. |                                                                                                    |  |  |
| Google                                             | Calendar                                                                                                    |  |  |
| Best,                                              |                                                                                                    |  |  |
| Abby Ad<br>Executive                               | min<br>e Administrator                                                                                                 |  |  |

5. After you've created your text or image link, finish composing your email as usual.

**Important:** If you update your event after sending out the informational email, people who have added the event to their own calendars won't receive your update.